#### UBND HUYỆN AN DƯƠNG TRƯỜNG TIỀU HỌC HỒNG THÁI

## HƯỚNG DẪN PHỤ HUYNH ĐĂNG KÝ TUYỀN SINH LỚP 1 NĂM HỌC 2024-2025

Đăng ký tuyển sinh: Sử dụng thông tin mã định danh và mật khẩu do trường Mầm non cung cấp (GVCN đã phát phiếu cho từng HS) để đăng ký.

## Truy cập https://tuyensinhdaucap.haiphong.edu.vn/

**Bước 1:** Tại màn hình trang chủ cổng thông tin, nhấn nút Đăng ký tuyển sinh **Bước 2**: Hệ thống hiển thị màn hình danh sách các đơn vị tuyển sinh

Phụ huynh nhấn chọn : Phòng GD&ĐT huyện An Dương

<u>Bước 3</u>: Phụ huynh học sinh nhấn chọn kỳ tuyển sinh <mark>Tuyển sinh lớp 1 Tiểu học</mark> huyện An Dương

**Bước 4:** Phụ huynh ấn chọn **Đăng ký.** 

Bước 5: Phụ huynh nhập Mã định danh/CCCD – Nhập mật khẩu

**Bước 6:** Phụ huynh nhấn nút **Tìm kiếm**, hệ thống hiển thị màn hình phiếu đăng ký tuyển sinh

#### <u>Lưu ý:</u>

Các thông tin chứa dấu "\*" đỏ là các thông tin bắt buộc nhập.

Phụ huynh/học sinh không thể thực hiện đăng ký được tại các trường chưa thiết lập kế hoạch tuyển sinh.

Mỗi mã định danh chỉ được đăng ký một lần duy nhất.

**Bước 7:** Phụ huynh kiểm tra lại thông tin và bổ sung số điện thoại nếu còn thiếu. Sau đó tích chọn cam kết, nhấn *Cập nhật.* 

**Bước 8**: Hệ thống hiển thị màn hình Thông tin chi tiết, phụ huynh học sinh xác minh lại thông tin, và thực hiện nhấn **Gửi đăng ký** 

**Bước 9:** Hệ thống hiển thị màn hình thông báo xác minh đăng ký, phụ huynh học sinh nhấn **Đồng ý** 

**Bước 10**: Hệ thống hiển thị màn hình thông báo gửi đăng ký thành công, phụ huynh học sinh nhấn **Xuất phiếu thông tin.** 

**Bước 11**: Hệ thống hiển thị đơn đăng ký dự tuyển (phụ huynh có thể in hoặc chụp mã quét QR để lưu phiếu đăng ký tuyển sinh lại)

# TRA CỨU KẾT QUẢ TUYỄN SINH

# Sử dụng mã định danh và mật khẩu (Được cấp tại bước đăng ký) để tra cứu kết quả

**Bước 1:** Tại màn hình trang chủ cổng thông tin, nhấn nút **Tra cứu tuyển sinh Bước 2:** Hệ thống hiển thị màn hình tra cứu tuyển sinh, phụ huynh học sinh tích chọn Mã định danh

Bước 3: Phụ huynh học sinh nhập thông tin, nhấn chọn Tìm kiếm